# ينورتكلإلا ديربلا ةرابع ةيقرت ةيلمع ةنمآلا

### تايوتحملا

قمدق مل ا، قمدق مل ا، تاب ا ط حمل ا تاب ا محتمل ا قدیق تاب ا بری شرحتا ا امت جب شده قدق متابا ا بری نیت امت جب شده قداد عام قدیق برتا ا امت جب شده قداد عام قدی مربا ا امت جب شده قداد برا محتم ا قدم معل ا ماظن قدق مربا امح ال ص او ماطخ ال ا فاش ك تسرا قل ص تاذ تام ول عم

## ةمدقملا

ديربلا ةرابعل AsyncOS ىلإ ةيقرتلا ةيلمعب ةطبترملا تاوطخلا دنتسملا اذه فصي ينورتكلإلا ديربلا نامأ زاهج مساب ةفورعملا Cisco نم (SEG) ةنمآلا ينورتكلإلا Security Appliance.

### تابلطتملا

- ةيقرت عدبب مقت ال .ماظنلاا ةلااح جرخ يف ةيلاثم وأ ةزهاج زاهجلل RAID ةلاح نأ نم دكأت داوملا ضيوفت ةلاح عدبل <u>Cisco TAC</u> ب لصتا .ةضفخملا RAID قلاحب زاهج ىلع الجب صاخلا زاهجلل (RMA) قعجرتسملا
- ةئيب يف وأ لقتسم زاهج نع ةرابع (ESA) ينورتكلإلا ديربلا ناماً زاهج ناك اذإ امم ققحت اذه يف ةعومجملا ماظن ةيقرت مسق ةعجارم نم دكأتف ،ةيعيمجت تناك اذإ .ةعمجم ادم ي لكشب دنتسمل
- . شيتفت طبر نم ام عم 443 و 80 ءانيم ىلع ESA لا نم تنرتناٍ لاصتا كانه نأ تنمض
- مداخ بولطم مداخ بولطم.

### ESA/SMA نيب قفاوتلا

و ESA يماظن <u>قفاوت</u> عجار AsyncOS نم مدقألاا تارادصإلا بلطتت دق .ةيقرتلاا لبق SMA و ESA يماظن <u>قفاوت</u> عجار راسم ديكأتل .ثدحألا رادصإلا ىلإ لوصولل ةيقرت نم رثكأ ينورتكلإلاا ديربلاا نامأل ب لصتا ،زاهجلا دادمإو ةيقرتلا

ةيقرتلل ريضحتلا

ةيقرتلا لبق ام رادصإ ىلإ عوجرلا ىلإ تجتحا اذإ .عبرملا جراخ XML نيوكت فلم ظفحا .1

قباسلا نيوكتلا داريتسال فلملا اذه مادختسإ كنكميف ،ببس يأل.

- . عبرملا جراخ ةمئاقلا ريدصتب مق ،Safelist/BlockList ةزيم مدختست تنك اذإ .2

• تمئاق يف لئاسرلا ددع ضرعل workqueueرمألا مادختساٍ كنكمي .ةغراف راظتنالاا تمئاق نوكت ىتح راظتنالا كب صاخلا زامجلا ىلع قلاسرلا جارخاٍ قبقارمل رماوألا رطس ةمجاو يف لدعملا رمأ وأ لمعلا راظتنا.

#### اەتيبثتو ةيقرتلا ليزنت

نم 8.0 رادصإلـا نم ارابتعا AsyncOS نآلـا نمضتتل ةيقرتلـا تارايخ ثيدحت متي ،ينورتكلـإلـا ديربـلـا نامأل AsyncOS نم 8.0 رادصإلـا نم ارابتعا يف ليزنتلـا وأ ،ةدحاو ةيلـمع يف تيبثتلـاو ليزنتلـا يف ةنورم لـوؤسملـل كلـذ رفـوي DOWNLOAD. ىلإ ةفـاضإلـاب اق.حال تيبثتلـاو ةيفلـخلـا

(Machine host1.example.com)> upgrade

Choose the operation you want to perform:

- DOWNLOADINSTALL - Downloads and installs the upgrade image (needs reboot).

- DOWNLOAD - Downloads the upgrade image.

[]> download

Upgrades available. 1. AsyncOS 14.2.0 build 616 upgrade For Email, 2022-05-27, release available as General Deployment 2. AsyncOS 14.2.0 build 620 upgrade For Email, 2022-07-05, release available as General Deployment [2]>

ةلماك تامولعم ىلع لوصحلل <u>مدختسملا ليالد</u> ىلإ عجرا.

(CLI) رماوألا رطس ةەجاو ىلع ةيقرتلا

- .تقيلعت يقلت :ماظنلاا قلاح" ىلع عالطالا كنكمي .اتقؤم عمتسملا فاقيا نم دكأتو رمألا status لخدأ
- رمألا upgrade لخدأ.
- DownloadInstall وأ DownloadInstall ل ارايخ رتخأ
- بولطملا ةيقرتلا رادصإب نرتقملا بسانملا مقرلا رتخا
- قيقرتلا قيبطت دنع ليغشتلا ةداعا علع ققفاوملاو يلاحلا نيوكتلا ظفحل ةبولطملا قلىشألا لمكأ

#### (GUI) ةيموسرلا مدختسملا ةهجاو ربع ةيقرتلاب عتمت

- ماظنال قيقرت < ماظنال قرادا رتخا</li>
- .... تیقرتا تارایخ قوف رقنا
- ليزنتلا وأ تيبثتلاو ليزنتلل ارايخ رتخأ
- بغرب ةغيص نيسحتال تزربأو تقطقط
- ةيقرتال دادع لاقب المرابية المرابية ا مرابعة المرابية المرابية الم مرابعة المرابية المرابية المرابية المرابية المرابية المرابية المرابية المرابية المرابية المرابية المرابية المرابية المرابية ا مرابعة المرابية المرابية المرابية المرابية المرابية المرابية المرابية المرابية المرابية المرابية المرابية المرابية المرابية المرابية المرابية المرابية المرابية المرابية المرابية المرابية المرابية المرابية المرابية المرابية المرابية المرابية المرابية المرابية المرابية المرابية المرابية المرابية المر مرابعة المرابية المرابية المرابية المرابية المرابية المرابية المرابية المرابية المرابية المرابية المرابية المراب مرابعة المرابية المرابية المرابية المرابية المرابية المرابية المرابية المرابية المرابية المرابية المرابية المرابية المرا
- .ةبقارملل مدقتلا طيرش ضرعو ةيقرتلا عدبل ،**قعباتمل اب مق**
- نامضو نيعمتسملا فانئتسال resume لخدأو (CLI) رماوألا رطس ةمجاو ىل الوخدل ليجستب مق ،قيقرتلا دعب (لَكُلا نَم قَقَحَتُا) فَانَىْتَس! < تَقَوْمُا فَاقَيَالالالْيِغْشَتَا، فَاقَيَا < مَظْنَلا قَرَادا رَتَخاً :قيلمعلا
- مازتلالا رتخأ ،"ديربلا تايلمع" مسق يف.

#### ةعومجملا ماظن ةيقرت

ةيموسرلا مدختسملا ةمجاو وأ (CLI) رماوألا رطس ةمجاو نم ةيقرتلا ةيلمع سفن ةعومجم ماظن يف ةدوجوملا ESAs مدختستس . .ةعومجملا ماظن نع ةزمجألا لصفب ةبلاطم كانه نوكتس منأ وه دحاو ءانثتسا عم ،ةقباسلا ماسقألا يف لإحلا وه امك (GUI)

CLI: نم حضوم وه امك لااثم

(Cluster my\_cluster)> upgrade

This command is restricted to run in machine mode of the machine you are logged in to. Do you want to switch to "Machine applianceA.local" mode? [Y]> y

ةيموسرلا مدختسملا ةمجاو نم ىري امك لاثم:

### Warning!

Some of the machines in the cluster are currently connected. The upgrade process will automatically disconnect all machines from the cluster. You will need to manually reconnect all machines to the cluster after all machines in the cluster have been upgraded. Please refer to the manual before proceeding. Х

Cancel

ا ةزەجألاا نم ةعومجملا ماظن ربع نيوكتلل ةنمازم تالواحم يأ فاقيإ ىلإ كلذ يدؤيس .طقف يرادإ لـاصتا عطق اذه :<del>نظح</del>الم ەرييغت وأ زاەجلا نيوكت ةلازإ ىلإ اذه يدؤي ال .اەيلإ وأ اەلاصتإ عطق مت يتلا.

: رماوألا رطس ةهجاو ربع ةعومجم ماظن يف اهليغشت متي يتلا ESAs ةيقرتل ةيلاتانا تاوطخلا لمكأ

• يف بغرت تنك اذإ امع كلاؤس دنع .ثدجأ رادصإ ىل AsyncOS قيقرتل (CLI) رماوألا رطس ةمجاو يف رمألا upgrade لخدأ تعباتملل Y قلاسرلاب بجأ ،قعومجملا ماظن لاصتا عطق:

<#root>

(Machine host1.example.com)>

upgrade

You must disconnect all machines in the cluster in order to upgrade them. Do you wish to disconnect all machines in the cluster now? [Y]>

أليغشتال قداع قرب العمان مضتم) قيقرتال تابال العمام عيمج مدختسأ.

• يف ةدوجوملا ةزوجألاا ىدحإ ىلإ لوخدلاب مق ،اەليغشت ةداعإو ةعومجملا ماظن يف ةدوجوملا ةزوجألاا ةفاك ةيقرت دعب ماظن ىوتسم ىلع اەليصوت ةداعإب مق .رمألاا clusterconfig لخدأ مث ،(CLI) رماوألا رطس ةمجاو ربع ةعومجملا ماظن قعومجملا ماظن ةيلمع فانئتساو نيوكتلا ةنمازمب حامسلل ةعومجملا

• مازتلالا يرورضلا نم سيل لاصتالا قداع الا Yes قباجتسالا.

Choose the machine to reattach to the cluster. Separate multiple machines with commas or specify a range with a dash.

host2.example.com (group Main)
host3.example.com (group Main)
host4.example.com (group Main)

[1]> 1-3

• دم الا رادص مقال المان المان يف قزهجألا عيمج دوجو ديكأتل connstatus رمألا رادص ب مق • دوجو مراك المان والعص ب مق • دوجو مردع ديكأتل. ق سانت مردع دوجو مردع ديكأتل.

يه ةعومجملا ماظن ةيقرت تايصوت:

- قباطم رادصإ ىل قزهجألا عيمج ةيقرت متت ىتح ةعومجمل ماظنب ESAs لاصتا قداع إب مقت ال.
- فاقيا مت دق ناك اذا ،لئاسرلا عزوم فنأتسي ،ةيقرتلا ةيلمع اسيالا ىدحا لمكت نأ درجمب ەناف ،رمألا مزل اذاو لقتسم زامجك لمعلاب مل حمسيو ،لبق نم.
- بنجت يف ةدعاسملل ةعومجم ماظن نم ESAs لاصتا عطق دنع نيوكتلا يف تاليدعت وأ تارييغت ءارجإب مقت ال ةعومجملا ماظن يوتسم يلع ةيقرتلا دعب ام ةزيمب لاصتال الادعام دنع نيوكتلا قسانت مدع تالاح.
- قنمازمب حامسلل ةعومجملا ماظن ىوتسم ىلع اهطبر ةداعإب مق ،رادصإلا سفن ىلا ٍ قزهجألاا عيمج ةيقرت درجمب قعومجملا ماظن قيلمع فانئتساو نيوكتلا.

رشنلا نم ققحتلا تايلمع:

• اذئدنعف ،SMA ةطساوب اهترادإ متت ةزهجألا تناك اذا

- ِ رەظي لاصتالا نأ نمو تامدخلا عيمج ليغشت نم دكأتو نامالا قزمجاً < قيزل<sup>ي</sup>رملا كامدخلا < قرادالا زام<del>ج</del> ىلإ لقتنا توجوم".
- قفاوم رەظت ةلاحل تناك اذا امم قىقى تولى اسرلا بىقى تان اىب رفوت < لىن اسرل ابقى حت < يەنور تىكل إلى دىربار ىل ىل لىقت ا عىم جل ESA.
- . لصتم زاهجك هراهظإل هنع ثحباو statusزاهج لك ىلع رمألا لخدأ.
  - نيسحتال دعب دهاشي ديدج تاهيبنت يأ ل تصحفو displayalertsرمألاا تالخد.
  - ضرعي نأ بجيو ،قرسانت مدع تالاح يأ رمألا clustercheck ضرعي الأ بجيف ،قعومجم ماظن يف تنك اذإ connstatus مان عن مان عن مان عن عزمجألا رمألا.
  - درماوألا رطس ةەجاو يف رمألا tail mail\_logs لخدأ ،ديربلا قفدت نم ققحتلل.

#### اهحالصإو ءاطخألا فاشكتسا

- tail updater\_logs الما عيطتسيو tail upgrade\_logs المولعم ميدقت اضيأ.
- نمف ،يئاوشعلا ديربلا وأ تاسوريفلا ةحفاكم جمانرب ثيدحت دنع وأ قروصلا ليزنت دنع قلكشم كانه تناك اذإ مادختسا المثيدحتو دعاوقلا وأ ةمدخلا كرم يلإ لوصولا يلع تايلمعلا قردق مدع ببسب كلذ نوكي نأ لمتحملا ا<u>مة يبطتو تاسوريفلا وأ يئاوشعلا ديربلا ةحفاكم تاثيدحت ليزنت علىع قرداق ريغ vESA ي</u>ف قدراولا تاوطخلا.
- :ةيقرتلاا ةيلمع جارخإ ءانثأ ةلثامم ءاطخأ ةظحالم نكميف ،ةكبشلا ةعطاقم ببسب ةيقرتلاا تلشف اذا

Reinstalling AsyncOS... 66% 01:05ETA. /usr/local/share/doc/jpeg/libjpeg.doc: Premature end of gzip compressed data: Input/output error tar: Error exit delayed from previous errors. Upgrade failure.

يأ نم ققحت .ثيدحتلا مداوخو ESA نيب تانايبلا لقن ءانثأ ثدحي نأ نكمي يذلا ةكبشلا عاطقنا ىل كل عجري ام ةداعو مداوخلا ثيدحتل ESA نم ةمزحلا رورم ةكرح تبقار وأ ةكبشلل قيامح رادج تالجس.

.ةيقررتال قيالمع قالواجم قداعاٍ مث ،ESA ىالع قمزجانا طاقتالا نيكمتال ،رمألا مزل اذاٍ ،<u>ESA قمزج طاقتالا تاءارجا</u> عجار

🗞 ،قيقرتلاا قيلمعل قصاخو ،قطشن ءاقبلاب قلماخلا تالاصتالل حامسلا يل قيامحلا ناردج جاتحت :ظرائم

<mark>ناماً زامچ تايقرت</mark> ىلا عجرا ،ةتباث ةيقرت مداوخ بلطتت يتلاو ةكبشلاب ةصاخلا ةمراصلا ةيامحلا ناردج ىلع لوصحلل ةتباثارا قيقرتلاو ثيدحتلا مداوخ نيوكت ةيفيك ةفرعمل <u>تباث مداخ عم تاثيدحت وأ موتحمل.</u> ةيكيمانيدلا مداوخلا هذه تالصو رابتخاب مق ،ةزهجألل ةبسنلاب:

- Telnet updates.ironport.com 80
- Telnet downloads.ironport.com 80

ةيكيمانيدلا مداوخلا هذه مادختسإ كيلع بجي ،ةيرهاظلا ةزهجألل ةبسنلاب:

- Telnet update-manifests.sco.cisco.com 443
- Telnet updates.ironport.com 80
- Telnet downloads.ironport.com 80

ذفنملا تابلطتمو ةيامحلا رادج لوح ةلماك تامولعم ىلع لوصحلل <u>مدختسملا ليلد</u> عجار.

#### ةلص تاذ تامولعم

- Cisco نم مى وتحمل ان امأ قراد إقذه جأل ق ف اوتل اقف و ف ص م
- ESA شي دحت تاءارج
- ESA قمزح طاقتال تاءارج
- تباث مداخ عم ىوت حمل ان ام أزاه ج تا ث ي د حت و أ ت ا ي ق ر ت
- Cisco Systems تادنتسماراو ينقتارا معدارا

ةمجرتاا مذه لوح

تمجرت Cisco تايان تايانق تال نم قعومجم مادختساب دنتسمل اذه Cisco تمجرت ملاعل العامي عيمج يف نيم دختسمل لمعد يوتحم ميدقت لقيرشبل و امك ققيقد نوكت نل قيل قمجرت لضفاً نأ قظعالم يجرُي .قصاخل امهتغلب Cisco ياخت .فرتحم مجرتم اممدقي يتل القيفارت عال قمجرت اعم ل احل اوه يل إ أم اد عوجرل اب يصوُتو تامجرت الاذة ققد نع اهتي لوئسم Systems الما يا إ أم الا عنه يل الان الانتيام الال الانتيال الانت الما